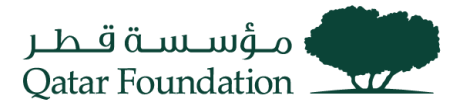

# SUPPLIER LOGIN AND AUTHENTICATION WORK INSTRUCTIONS

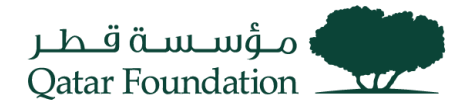

# Abbreviations

- QF Qatar Foundation
- ERP QF's internal Enterprise Resource Planning system
- PD QF Procurement Directorate
- MFA Multi Factor Authentication
- OTP One-Time Password
- TOTP Time-based OTP
- IDCS Oracle Identity Cloud Services
- IDAM Oracle Identity & Access Management

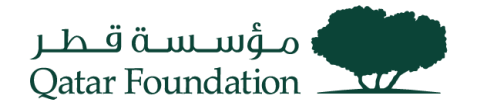

# Contents

| Abbreviations                            | . 2 |
|------------------------------------------|-----|
| Fusion Login Instructions                | 4   |
| First Time Login to ERP                  | .4  |
| Second Time Login                        | .9  |
| IDCS LOGIN (MULTIPLE APPLICATION ACCESS) | 11  |
| Multi Factor Authentication (MFA) 1      | 12  |
| Add MFA Options                          | 12  |
| Reset Password                           | 14  |
| RESET MFA                                | 16  |

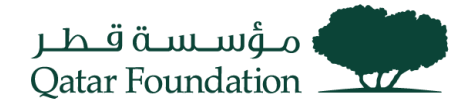

# **Fusion Login Instructions**

# First Time Login to ERP

When a user is registered as a contact for the supplier with access to iSupplier portal, you will receive separate emails with your username and password. Please note that the password needs to be changed during the first login.

#### **Registration Email**

|   | Qatar Foundation Supplier Collaboration Network: Confirmation of New User<br>Creation Index ×                                                              |                                   |          | ¢                     | Ø   |
|---|----------------------------------------------------------------------------------------------------|-----------------------------------|----------|-----------------------|-----|
| • | to me ▼<br>Dear                                                                                                    | Dec 6, 1:06 PM (8 days ago)       | ☆        | Ś                     | :   |
|   | By accessing the supplier portal page, you agree to abide by <u>QF iSupplier user agreement</u> indefinitely database.                                     | until the user credentials are a  | active i | in our                |     |
|   | You have been registered with Qatar Foundation to access our Supplier Collaboration Network. You ca                                                        | n <u>log on</u> with the UserName |          |                       |     |
|   | Please contact procurementrelations@qf.org.ga for any further assistance.                                                                                  |                                   |          |                       |     |
|   | Thank You.<br>Qatar Foundation                                                                                                    |                                   |          |                       |     |
|   | Qatar Foundation Supplier Collaboration Network: New User additional user credentials. Inbox ×                                                             | creation –                        |          | ð                     | Ľ   |
|   | Tue, I                                                                                                    | Dec 6, 1:06 PM (8 days ago)       | ☆        | 4                     | :   |
|   | By accessing the supplier portal page, you agree to abide by <u>QF iSupplier user agreement</u> indefinitely u database.                                   | ntil the user credentials are a   | ctive in | our                   |     |
|   | As a registered User with Qatar Foundation you can access our Supplier Collaboration Network by logg the User Login received earlier in a separate e-mail. | ing on with the Password          |          |                       | and |
|   | When you first log on, you will be required to change password for security purposes. Please contact prassistance.                                         | ocurementrelations@qf.org.q       | a for ar | ny <mark>furth</mark> | er  |
|   | Thank You.<br>Qatar Foundation                                                                                                    |                                   |          |                       |     |
|   |                                                                                                    |                                   |          |                       |     |

Go to the ERP Application Login page - <u>https://suppliers.qf.org.qa/</u>

#### Login / Authentication

Step 1: Enter username that is received in Registration Email.

Step 2: Enter initial login Password.

Step 3: Enter Captcha

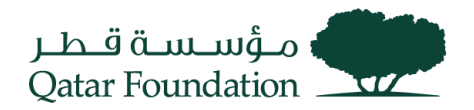

# Step 4: Click Sign In button.

| Welcome!                                                                                                    | Password                                 |
|----------------------------------------------------------------------------------------------------|------------------------------------------|
| Email Id                                                                                                    | Forgot Password?                         |
| Forgot Password?                                                                                                    | Captcha<br>F6R4Y4<br>Change              |
| Qatar Foundation (QF) is a non-profit organization that works in<br>education, research, and community development. Together with<br>50 entities under its umbrella, QF is driving regional innovation<br>and entrepreneurship, fostering social development, and<br>preparing our brightest minds to tackle tomorrow's biggest<br>challenges today. | F6R4Y4<br>Sign In<br>or<br>Back to Legin |

# Change Password

# Step 1: Enter old password & new password twice.

# Step 2: Click on Submit

| Change Password      | Change Password                                               |
|----------------------|---------------------------------------------------------------|
| Current Password     |                                                               |
| New Password         | $\bigcirc$                                                    |
| Confirm New Password | Password Changed Successfully.<br>You will be Redirected Soon |
| Submit               |                                                               |
| OR                   |                                                               |
| Back to Login        |                                                               |
|                      |                                                               |

# Setup MFA

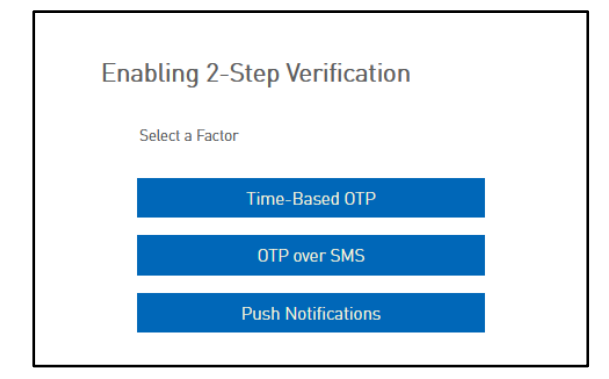

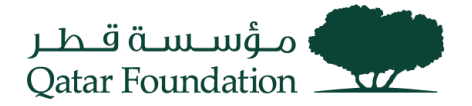

Chose Any One of the above-mentioned methods.

**Note**: Download the Oracle Mobile Authenticator App from the App store for Time-Based OTP and Push Notification method

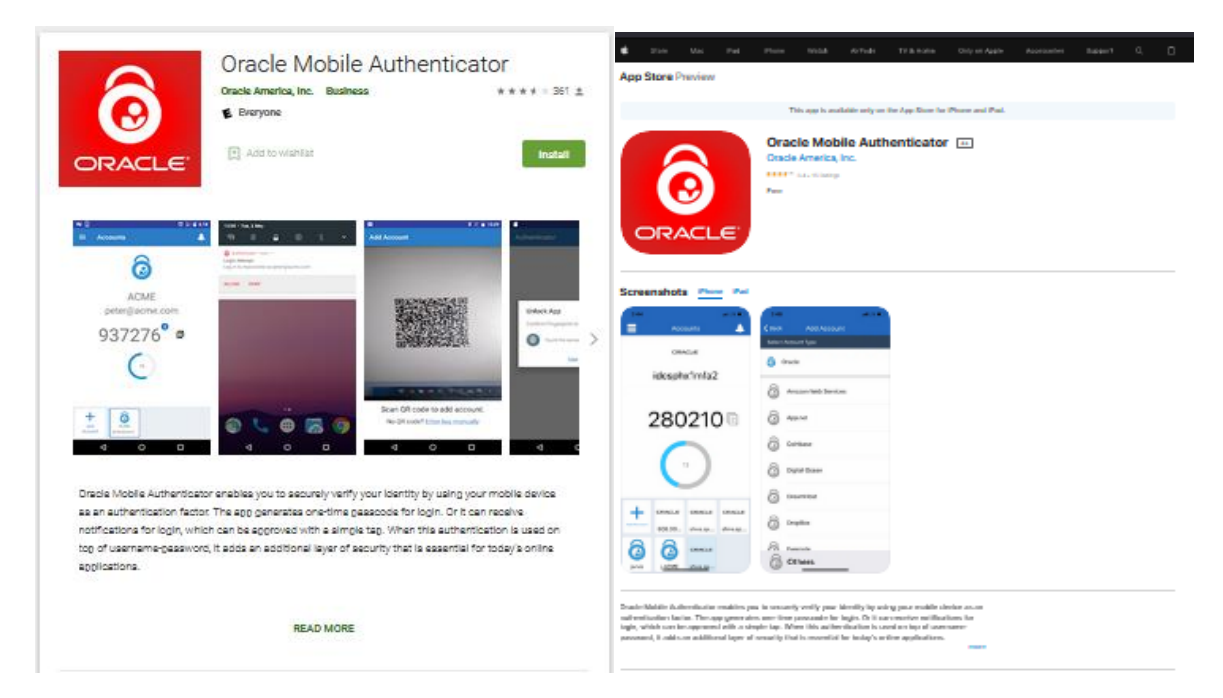

#### **Push Notification Method**

Step 1: Open the Oracle Mobile Authenticator App on Mobile.

Step 2: Click on Add Button in Oracle Authenticator App.

Step 3: Scan the QR Code which is visible on your login screen.

| Enrolling in Push Notifications                            |  |  |  |
|------------------------------------------------------------|--|--|--|
|                                                            |  |  |  |
| Scan the QR code with the Oracle Mobile Authenticator App. |  |  |  |
|                                                            |  |  |  |
|                                                            |  |  |  |
|                                                            |  |  |  |
|                                                            |  |  |  |
|                                                            |  |  |  |
|                                                            |  |  |  |
|                                                            |  |  |  |
| OR                                                         |  |  |  |
| Switch Factor to Enroll                                    |  |  |  |

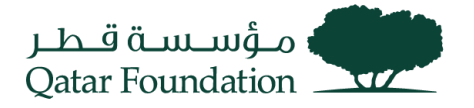

### Time based OTP (TOTP) Method

- Step 1: Open the Oracle mobile Authenticator app on mobile.
- Step 2: Click on Add Button In authenticator app.
- Step 3: Scan QR code which is visible on your login screen.
- Step 4: Type the Time-based OTP
- Step 5: Click on Enroll Button

|                                                                                                    | _ |
|----------------------------------------------------------------------------------------------------|---|
|                                                                                                    |   |
| Enrolling in Time-based OTP                                                                                                    |   |
| Scan the QR code with the Oracle Mobile Authenticator App.                                                                        |   |
| Then enter the code you see on your phone's screen in the field below.                                                            |   |
|                                                                                                    |   |
|                                                                                                    |   |
|                                                                                                    |   |
|                                                                                                    |   |
|                                                                                                    |   |
|                                                                                                    |   |
|                                                                                                    |   |
|                                                                                                    |   |
|                                                                                                    |   |
|                                                                                                    |   |
| Time-based OTP Code                                                                                                    |   |
| Enroll                                                                                                    |   |
| Note: Kindly contact IT Service Desk at +974 4454 0070 or<br>send an email to itsupport@qf.org.qa in case of any<br>difficulties. |   |
| OR                                                                                                    |   |
| Switch Factor to Enroll                                                                                                    |   |
|                                                                                                    |   |

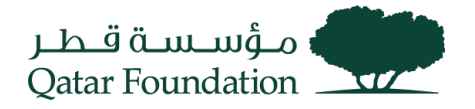

#### **OTP over SMS Method**

Step 1: Select Country

Step 2: Enter Mobile Number and click on Enroll.

#### Step 3: Enter OTP Received on Mobile Number

# Step 4: Click On Verify

| Enrolling in OTP over SMS                                                                                                    | Verifying OTP                                                                                                    |
|----------------------------------------------------------------------------------------------------|----------------------------------------------------------------------------------------------------|
| Please enter mobile number to send SMS                                                                                           | Please enter OTP code sent to<br>+91XXXXXXX470                                                                                    |
| Mobile Number                                                                                                    | OTP                                                                                                    |
| Enroll                                                                                                    | Verity<br>Did not get the SMS?<br>Resend SMS                                                                                      |
| Note: Kindly contact IT Service Desk at +974 4454 0070 or send an email to itsupport@qf.org.qa if any Country Code is Incorrect. | Note: Kindly contact IT Service Desk at +974 4454 0070 or<br>send an email to itsupport@qf.org.qa in case of any<br>difficulties. |
| OR                                                                                                    | OR OR                                                                                                    |
|                                                                                                    |                                                                                                    |

#### User redirected to Fusion console.

| Good evening,   |       |                        |        |
|-----------------|-------|------------------------|--------|
| Supplier Portal | Tools | Procurement Extensions | Others |
| APPS            |       |                        |        |
| Supplier Portal | -     | +                      |        |
| Things to Fini  | sh    |                        |        |

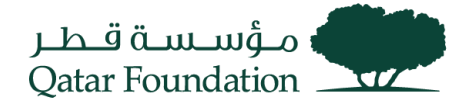

# Second Time Login

Go to the ERP Application Login page - https://suppliers.qf.org.qa/

#### Login / Authentication

Step 1: Enter username received in Registration Email.

- Step 2: Enter the New Password (set during the first-time login)
- Step 3: Enter Captcha
- Step 4: Click Sign In button.

| •                                                                                                    |                           |
|----------------------------------------------------------------------------------------------------|---------------------------|
| Welcome!                                                                                                    | Password Forgot Password? |
| Email Id<br>Forgot Password?<br>Next                                                                                                    | Captcha                   |
| atar Foundation (QF) is a non-profit organization that works in<br>ducation, research, and community development. Together with<br>0 entities under its umbrella, QF is driving regional innovation | F6R4Y4                    |
| nd entrepreneurship, fostering social development, and<br>reparing our brightest minds to tackle tomorrow's biggest<br>hallenges today.                                                             | OR Back to Login          |

#### Verify MFA

#### Verify Your Identity using enrolled method.

• Using Push Notification

#### Step 1: Accept Push Notification on Mobile Authenticator

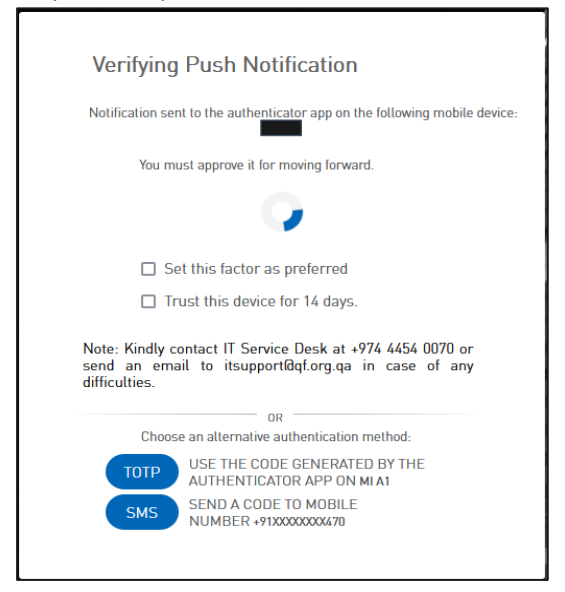

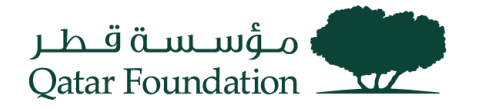

• Using TOTP

# Step 1: Enter OTP Displayed on Mobile Authenticator

#### Step 2: Click On Verify

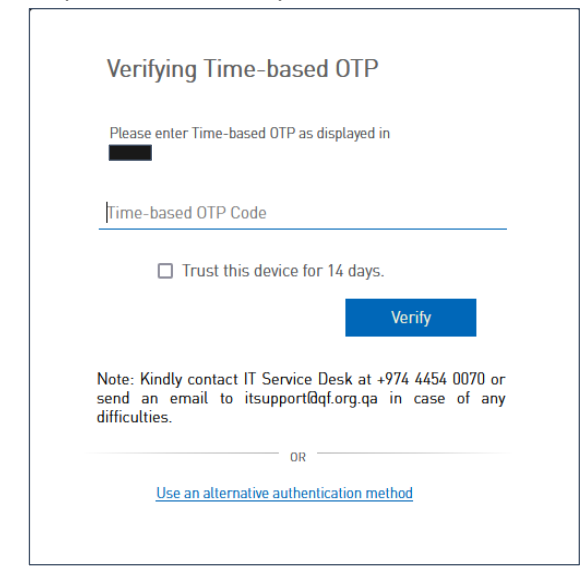

• Using OTP over SMS

Step 1: Enter OTP Received on Mobile Number

#### Step 2: Click On Verify

| Verifying Push Notification                                                                                                 |  |  |
|----------------------------------------------------------------------------------------------------|--|--|
| Notification sent to the authenticator app on the following mobile device:<br>MI A1                                         |  |  |
| You must approve it for moving forward.                                                                                     |  |  |
| $\mathbf{Q}$                                                                                                    |  |  |
| Set this factor as preferred                                                                                                |  |  |
| Trust this device for 14 days.                                                                                              |  |  |
| Note: Kindly contact IT Service Desk at +974 4454 0070 or send an email to itsupport@qf.org.qa in case of any difficulties. |  |  |
| OR Choose an alternative authentication method.                                                                             |  |  |
|                                                                                                    |  |  |
| AUTHENTICATOR APP ON MI A1                                                                                                  |  |  |
| SMS SEND A CODE TO MOBILE<br>NUMBER +91XXXXXXXX70                                                                           |  |  |
|                                                                                                    |  |  |

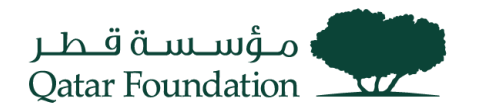

#### User redirected to Fusion console.

| Good evening,   |       |                        |        |
|-----------------|-------|------------------------|--------|
| Supplier Portal | Tools | Procurement Extensions | Others |
| APPS            |       |                        |        |
| Supplier Portal | -     | +                      |        |
| Things to Finis | h     |                        |        |

### IDCS Login (Multiple Application Access)

- User visits the URL: https://login.qf.org.qa/. IDCS Login / Authentication
- Step 1: Enter username received in Registration Email.
- Step 2: Enter your Password.
- Step 3: Enter Captcha
- Step 4: Click Sign In button.

| Welcome!                                                                                                    | Password Forgot Password?                |
|----------------------------------------------------------------------------------------------------|------------------------------------------|
| Forgot Password?                                                                                                    | Captcha<br>F6R4Y4<br>Change              |
| Qatar Foundation (QF) is a non-profit organization that works in<br>education, research, and community development. Together with<br>50 entities under its umbrella, QF is driving regional innovation<br>and entrepreneurship, fostering social development, and<br>preparing our brightest minds to tackle tomorrow's biggest<br>challenges today. | F6R4Y4<br>Sign In<br>OR<br>Back to Login |

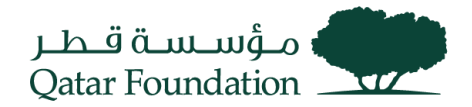

# **IDCS My Apps Page**

|                   |      |        | ? | м | в            |
|-------------------|------|--------|---|---|--------------|
| My Apps           |      | Search |   | C | <del>ک</del> |
| ★ Favorites + Add | Sort | Name   | • |   | =            |
| Cracle Fusion Ap  |      |        |   |   |              |

Users can view the application tiles that they have access to. Click on the relevant tile to access that application.

# Multi Factor Authentication (MFA)

### Add MFA Options

Login to IDCS (click on the below URL)

• URL: <u>https://login.qf.org.qa/</u> IDCS Login / Authentication

Step 1: Enter username that is received in Registration Email.

Step 2: Enter your Password.

Step 3: Enter Captcha

Step 4: Click Sign In button.

| Welcome!                                                                                                    | Password Forgot Password?                |
|----------------------------------------------------------------------------------------------------|------------------------------------------|
| Forgot Password?                                                                                                    | Captcha<br>F6R4Y4<br>Change              |
| Qatar Foundation (QF) is a non-profit organization that works in<br>education, research, and community development. Together with<br>50 entities under its umbrella, QF is driving regional innovation<br>and entrepreneurship, fostering social development, and<br>preparing our brightest minds to tackle tomorrow's biggest<br>challenges today. | F6R4Y4<br>Sign In<br>OR<br>Back to Login |

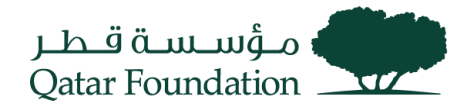

# Go to My Profile

|                   | ?                                                      | МВ |
|-------------------|--------------------------------------------------------|----|
| My Apps           | Search                                                 |    |
| ★ Favorites + Add | Sort Name Catalog My Profile My Access Tokens Sign Out |    |
| Oracle Fusion Ap  |                                                        |    |

#### **Go to Security Section**

| ТМ                             |                       |                    |                   |                          |      |
|--------------------------------|-----------------------|--------------------|-------------------|--------------------------|------|
| My Profile Details Change My F | assword Email Options | Security My Access | My Requests My Co | insents                  |      |
| Account Information            |                       |                    |                   |                          | Save |
| User Name                      |                       |                    |                   | Email                    |      |
| Prefix                         |                       |                    | I                 | nstant Messaging Address |      |
| First Name                     |                       |                    |                   | Home Phone Number        |      |
| Middle Name                    |                       |                    |                   | Mobile Phone Number      |      |
| * Last Name                    |                       |                    |                   |                          |      |
| Suffix                         |                       |                    |                   |                          |      |

#### **Configure MFA**

Configure option will be visible for the MFA Factors, which have not been configured yet.

Note: As shown in the screenshot the SMS OTP option was already configured so there is configure button only for Mobile App,

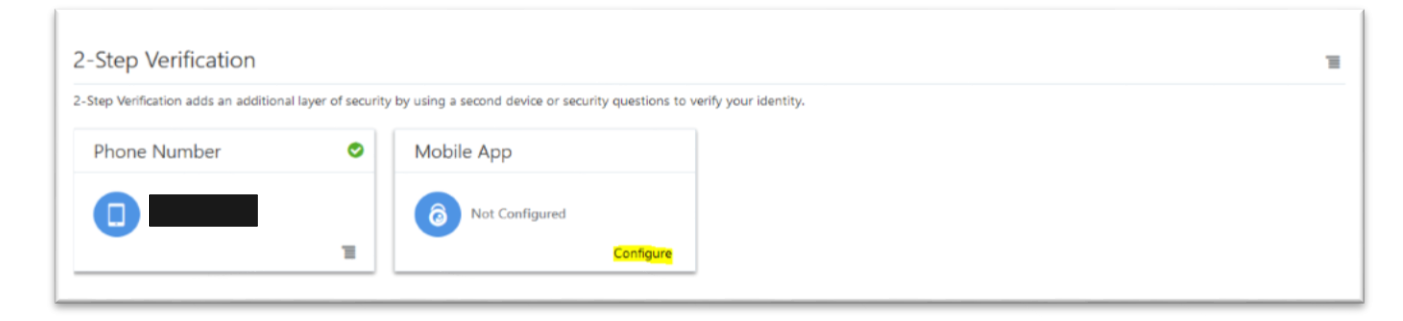

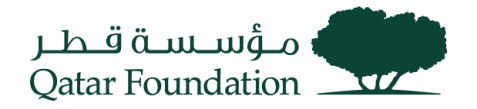

#### Scan the QR Code using Oracle Mobile Authenticator

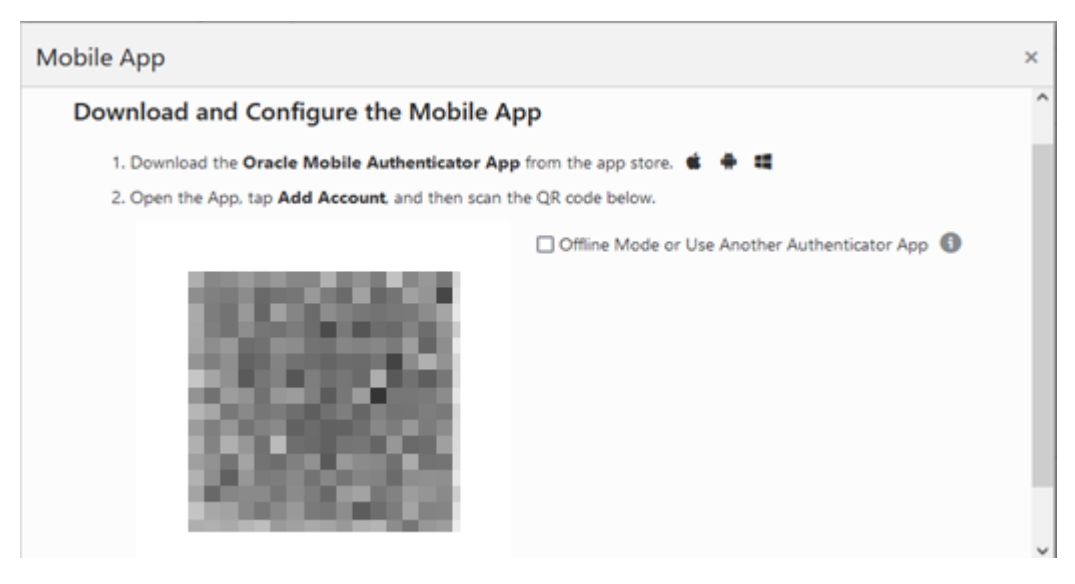

#### Configure Mobile Number for SMS OTP

| Phone Number                                                                     | × |
|----------------------------------------------------------------------------------|---|
| A passcode will be sent to your phone. Standard rates may apply.<br>Phone Number |   |
| Select country code                                                              |   |

# Reset Password

Step 1: Visit this Fusion login URL: <a href="https://suppliers.qf.org.qa/">https://suppliers.qf.org.qa/</a>

Step 2: Click on forgot password.

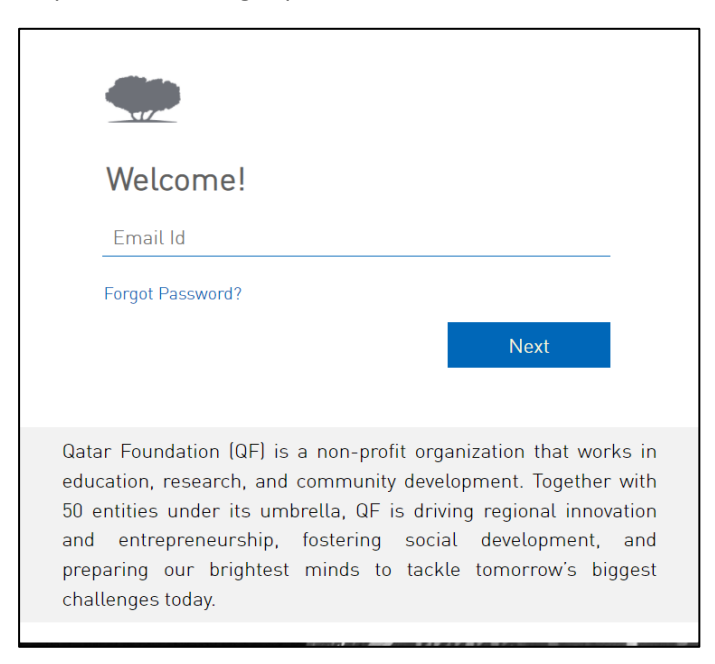

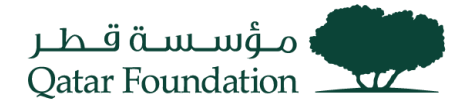

# Step 3: Enter your Email id.

Step 4: Click on Next. Password reset mail is sent to the mail id provided.

| Forgot your Password?                      | Forgot your Password?                                                                           |
|--------------------------------------------|-------------------------------------------------------------------------------------------------|
| Please, enter Email Id for password reset. | Password reset email has been sent for username:                                                |
| Email Id                                   | If you don't receive an email, this could mean you signed up with a<br>different email address. |
| Submit                                     | Incorrect UserName?<br><u>Fix UserName</u>                                                      |
| Back to Login                              | Did not get the email?<br><u>Resend email</u>                                                   |
|                                            |                                                                                                 |

Step 5: Click on Password Reset Link in email.

| مۇسىسە قىطر<br>Qatar Foundation                                                                                                    |
|----------------------------------------------------------------------------------------------------|
| Dear you requested to reset your password. You must reset your password by clicking on below password reset button. Password Reset                                                                                                    |
| Details                                                                                                    |
| If the Password Reset link doesn't work, please copy and paste the following URL into the address bar of your browser:<br>Important: This link will expire on Friday, December 16, 2022 8:20:55 AM AST. Also, if you don't recognize this message, please contact IT Service Desk at +974 4454 0070 or send an email to itsupport@gf.org.ga. |
| Regards,<br>QF Identity Administrator                                                                                                    |

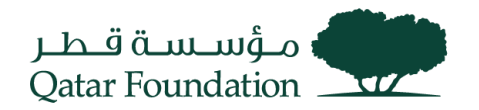

|                                                         | ر میں میں میں میں میں میں میں میں میں میں |  |
|---------------------------------------------------------|-------------------------------------------|--|
| Reset your pass<br>Set a password for y<br>New Password | sword<br>our user account.                |  |
|                                                         |                                           |  |
| Confirm New Passwo                                      | ord                                       |  |
|                                                         | Reset Password                            |  |
|                                                         |                                           |  |

Step 6: Enter New Password

Step 7: Confirm New Password

Step 8: Click on Reset Password

# **Reset MFA**

Step 1: Send an email to QF ITSC (<u>itsupport@qf.org.qa</u>) requesting to reset MFA.

Step 2: ITSC will raise a ticket and will be assigned to IDAM Team

Step 3: MFA factor would be Reset.

Step 4: In the next login the user can setup the MFA with the new mobile number or with a different device using Oracle Mobile Authenticator Application. Check the "<u>Add MFA Options</u>" section above for the detailed steps.